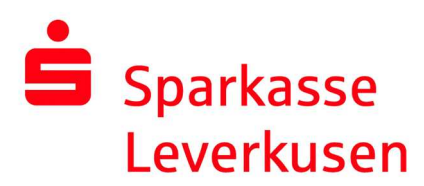

## Reset pushTAN connection via the website's online banking

## **Requirement:**

• You have a smartphone or tablet (Android or iOS/Apple) and the latest version of the pushTAN app installed.

**1.** After logging in to the website's online banking (www.sparkasse-lev.de), switch to the pushTAN administration as follows:

| ĥ          | Online-Banking            | Privatkunden | Firmenkunden              | Ich bii | n                         | Service-Center |  |  |
|------------|---------------------------|--------------|---------------------------|---------|---------------------------|----------------|--|--|
|            | Finanzstatus              | Meine        | Aktivitäten               | On      | Online-Banking PIN ändern |                |  |  |
|            | Umsätze                   | Freiste      | llungsauftrag             | Ve      | Verbrauchte TAN anzeigen  |                |  |  |
|            | Banking                   | Konto-       | & Vertragsverwaltung      | TA      | TAN-freie Überweisungen   |                |  |  |
|            | Brokerage                 | Kreditk      | arte verwalten            | TA      | N-freie IBAN              | ls (Whitelist) |  |  |
|            | Deka                      | Kontok       | arte verwalten            | We      | Wechsel TAN-Verfahren     |                |  |  |
| $\bigcirc$ | Service                   | Online       | Banking sperren           | (4.) pu | shTAN verw                | alten 📀        |  |  |
| $\bigcirc$ | Postfach                  | Persön       | liche Einstellungen       |         |                           |                |  |  |
|            | Safe                      | 3. PIN/TAI   | N-Verwaltung              |         |                           |                |  |  |
|            | paydirekt                 | Multiba      | anking-Einstellungen      | -       |                           |                |  |  |
|            | Online-Terminvereinbarung | Finanz       | planer-Einstellungen      |         |                           |                |  |  |
|            | Finanzplaner              | yes - Ze     | eitleiste & Einstellungen |         |                           |                |  |  |
|            | Preise und Leistungen     | bevest       | or-Zugang                 |         |                           |                |  |  |

## **2.** Then click on the button <sup>O</sup> Neu einrichten</sup>:

| pushTAN verwalten                                                                                                    | ?   |
|----------------------------------------------------------------------------------------------------|-----|
| Fügen Sie eine neue Verbindung hinzu schalten Sie eine registrierte Verbindung frei, richten Sie eine Verbindung neu ein oder löschen Sie eine bestehende Verbindung. |     |
| pushTAN-Verbindung hinz/fügen pushTAN-Verbindungen                                                                                                    |     |
| iPhone 11<br>freigeschaltet<br><sup>3</sup> Neu einrichten                                                                                                    |     |
|                                                                                                    |     |
| (e) Druckansie                                                                                                    | cht |

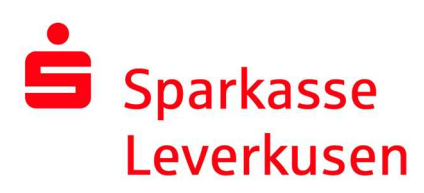

**3.** On the following page, choose (if possible) between the method of sending your registration data for the new pushTAN connection. In the case of sending an SMS, please select your mobile phone number.

In the next process step, you will be asked to enter your date of birth and the card number of your SparkassenCard for security reasons. The letter or SMS will then be sent.

| SITAN Neu emm                                                                                               | citten                                                                                                    |                                                | ۍ ا                                                                                                    |
|----------------------------------------------------------------------------------------------------|----------------------------------------------------------------------------------------------------|------------------------------------------------|----------------------------------------------------------------------------------------------------|
| nre pushTAN-Verbind                                                                                         | lung                                                                                                    |                                                |                                                                                                    |
| Gerätebezeichnung                                                                                           | iPhone 09.12.2020 17:2                                                                                           | 21:07                                          |                                                                                                    |
| Status                                                                                                    | Freigeschaltet                                                                                                   |                                                |                                                                                                    |
| Versandart                                                                                                  | SMS                                                                                                    | ▼ ?                                            |                                                                                                    |
| Mobilfunknummer                                                                                             | Bitte wählen                                                                                                    | •                                              |                                                                                                    |
| Bitte beachten Sie, dass<br>wieder nach der vollstän<br>genutzt werden kann. Hi<br>Registrierungsbrief oder | die neu eingerichtete Ver<br>digen Freischaltung für Ih<br>erzu benötigen Sie Ihren<br>den Link Ihrer Registrien | bindung erst<br>Ir Online-Banking<br>ungs-SMS. | Richten Sie Ihre pushTAN-Verbindung<br>neu ein indem Sie die Versandart und<br>ggf. Mobilfunknummer auswählen. Sie<br>können optional auch Ihre<br>Gerätebezeichnung ändern. |
|                                                                                                    |                                                                                                    |                                                | Neu einrichten                                                                                                    |

**4.** In the SMS, you can simply click on the link and you will automatically switch to the pushTAN app, where the reset is triggered.

| 18:32 -                   |                                                                              | al 🕈 🗈 |
|---------------------------|------------------------------------------------------------------------------|--------|
| <                         | 9                                                                            |        |
|                           | SparkLeverk >                                                                |        |
| -                         | Heute, 18:28                                                                 |        |
| Bitte klicke<br>pushTAN-/ | n Sie hier um die<br>App einzurichten: <u>https://</u><br>(asse.de/_pushtan/ |        |
| spushtan/<br>45381941     | 5661554426rnipoubp6p                                                         | f      |
| 5roma7xip                 | 3vdb37551440                                                                 |        |
|                           |                                                                              |        |
|                           |                                                                              |        |
|                           |                                                                              |        |
|                           |                                                                              |        |
|                           |                                                                              |        |
|                           |                                                                              |        |
|                           |                                                                              |        |
|                           |                                                                              |        |
|                           |                                                                              |        |
|                           |                                                                              |        |
|                           |                                                                              |        |
|                           |                                                                              |        |
|                           |                                                                              |        |
|                           | Contract                                                                     |        |
| ~ ~                       | Betroff                                                                      |        |
| 0                         | Betreff<br>SMS-Nachricht                                                     | 0      |

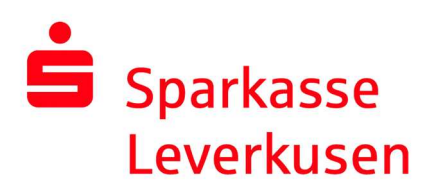

**5.** In the pushTAN app, you only need to confirm your identity by entering your personal online banking data. Confirm your data by pressing the button "Identität bestätigen" and in the following the pushTAN connection will be activated automatically.

After you have pressed "Fertig", your pushTAN connection is ready for use again.

| 18:29 🕫              |                                                                           | adl lite 🔲  | - | 18:29 ·<br>lachricht | ⊈<br>:en          |                        |             |              |        |       | •    | I LTE 💽   |   | 18:29 ⋪<br>< Nachrichten                                                                         | - 40                      |
|----------------------|---------------------------------------------------------------------------|-------------|---|----------------------|-------------------|------------------------|-------------|--------------|--------|-------|------|-----------|---|--------------------------------------------------------------------------------------------------|---------------------------|
|                      | Schritt für Schritt                                                       | ×           |   | ۲.                   |                   | Ide                    | ntitä       | t bes        | stätig | len   |      |           |   | Erfolgsmeldung                                                                                   |                           |
| chten Si<br>chritten | ie pushTAN in 2 einfac<br>ein                                             | hen         |   | 0                    |                   |                        |             |              |        |       |      |           |   | •                                                                                                |                           |
| Bes<br>Ver           | entität bestätigen<br>stätigen Sie Ihre Identität.<br>rbindung aktivieren |             |   | Anmek                | e-Bar<br>dename   | Sie<br>hking<br>e eing | nun<br>g-Da | Ihre<br>aten | Ide    | ntitä | t mi | thren     |   | Y.O                                                                                              |                           |
| Ver                  | tweren Sie auf diesem Gerät Ihi<br>rbindung.                              | re pushTAN- |   | Online<br>PIN eir    | -Bankir<br>ngeber | ng-PIN                 |             |              |        |       |      | ۲         |   | Aktivierung erfolgreich<br>Sie haben auf diesem Gerät folgende<br>Verbindung erfolgreich aktivie | <b>1!</b><br>push<br>ert: |
|                      |                                                                           |             |   |                      |                   | Ċ                      | Daten       | verge        | essen  | ?     |      | _         | - | Sparkasse Leverkusen                                                                             |                           |
|                      |                                                                           |             |   |                      |                   | Ide                    | intita      | t bes        | statiç | len   |      |           |   |                                                                                                  |                           |
|                      |                                                                           |             | q | w                    | е                 | r                      | t           | z            | u      | i     | 0    | рü        |   |                                                                                                  |                           |
|                      |                                                                           |             | а | s                    | d                 | f                      | g           | h            | j      | k     | 1    | ö ä       |   |                                                                                                  |                           |
|                      |                                                                           |             | 4 | 2                    | У                 | x                      | с           | v            | b      | n     | m    | $\otimes$ |   | Fertig                                                                                           |                           |
|                      | Weiter                                                                    |             |   | 123                  |                   |                        | Lee         | rzeic        | hen    |       |      | ⇐         |   | Weitere Verbindung                                                                               |                           |
|                      |                                                                           |             |   |                      |                   |                        |             |              |        |       |      | Ŷ         |   |                                                                                                  |                           |